# 在交換機上配置基於子網的虛擬區域網(VLAN)組

### 目標

虛擬區域網路(VLAN)允許您以邏輯方式將區域網路(LAN)劃分為不同的廣播網域。在敏感資料可能在網路上廣播的情況下,可以建立VLAN,通過將廣播指定到特定VLAN來增強安全性。 只有屬於VLAN的使用者才能訪問和操作該VLAN上的資料。VLAN還可用於通過將廣播和組播 傳送到不必要目的地的需要降低來提高效能。

運行多個協定的網路裝置無法分組到公共VLAN。非標準裝置用於在不同的VLAN之間傳遞流 量,以包括參與特定協定的裝置。因此,使用者無法充分利用VLAN的多種功能。

VLAN組用於第2層網路上的流量負載均衡。封包會根據不同的分類進行分配,並指派給 VLAN。存在許多不同的分類,如果定義了多個分類方案,則資料包將按以下順序分配給 VLAN:

- •標籤 從標籤中識別VLAN編號。
- MAC型VLAN 從輸入介面的來源媒體存取控制(MAC)到VLAN的對映中識別VLAN。若要瞭解 如何配置此功能,請按一下<u>此處</u>獲取說明。
- •基於子網的VLAN 從輸入介面的源IP子網到VLAN對映中識別VLAN。
- 通訊協定型VLAN 從輸入介面的乙太網路型別「通訊協定到VLAN」對應中識別VLAN。若要 瞭解如何配置此功能,請按一下<u>此處</u>獲取說明。
- PVID 從埠預設VLAN ID識別VLAN。

基於子網的組VLAN分類使資料包能夠根據其子網進行分類。然後,您可以定義每個介面的子 網到VLAN對映。您還可以定義多個基於子網的VLAN組,每個組包含不同的子網。這些組可 以分配給特定埠或LAG。基於子網的VLAN組不能包含同一埠上重疊的子網範圍。

本文提供有關如何在交換機上配置基於子網的組的說明。

## 適用裝置

- Sx350系列
- •SG350X系列
- Sx550X系列

### 軟體版本

• 2.2.5.68

### 在交換機上配置基於子網的VLAN組

#### 新增基於子網的VLAN組

步驟1.登入到基於Web的實用程式,然後從「顯示模式」下拉選單中選擇**高級**。

| Display Mode: | Advanced <b>v</b> | Logout | About | Help |
|---------------|-------------------|--------|-------|------|
|               | Basic             |        |       | 0    |
|               | Advanced          |        |       | ~    |

步驟2.選擇VLAN Management > VLAN Groups > Subnet-Based Groups。

| <ul> <li>VLAN Management</li> </ul> |
|-------------------------------------|
| VLAN Settings                       |
| Interface Settings                  |
| Port to VLAN                        |
| Port VLAN Membership                |
| Private VLAN Settings               |
| GVRP Settings                       |
| <ul> <li>VLAN Groups</li> </ul>     |
| MAC-Based Groups                    |
| MAC-Based Groups to VLAN            |
| Subnet-Based Groups                 |
| Subnet-Based Groups to VLAN         |
| Protocol-Based Groups               |
| Protocol-Based Groups to VLAN       |
| Voice VLAN                          |

步驟3.在基於子網的組表中,按一下Add。

| Subnet-Based Groups             |                                                   |                                                      |  |  |
|---------------------------------|---------------------------------------------------|------------------------------------------------------|--|--|
| Subnet-Based Group Table        |                                                   |                                                      |  |  |
| IP Address Prefix Mask Group ID |                                                   |                                                      |  |  |
| 0 results found.                |                                                   |                                                      |  |  |
| Add Delete                      |                                                   |                                                      |  |  |
|                                 | net-Based Gr<br>IP Address<br>sults found.<br>Add | IP Address Prefix Mask<br>sults found.<br>Add Delete |  |  |

步驟4.在IP Address欄位中輸入要分配給VLAN組的IP地址。這是子組的基礎。

C IP Address: 10.10.1.1

**附註:**本示例使用10.10.1.1。

步驟5.在Prefix Max欄位中輸入用於定義子網的字首掩碼。

| 🌣 Prefix Mask: | 16 | (Range: 1 - 32) |
|----------------|----|-----------------|
|                |    | 4               |

**附註:**在此示例中,使用16。

步驟6.在*Group ID*欄位中,輸入用於標識基於子網的VLAN組的ID。它用於標識基於子網的 VLAN組。

| Crown ID: |   | (Dopgo: 1 - 0147400647) |
|-----------|---|-------------------------|
| Group ID: | 2 | (Range: 1 - 2147483047) |

**附註:**在本示例中,使用2。

步驟7.按一下Apply,然後按一下Close。

| OIP Address: | 10.10.1.1 |                         |
|--------------|-----------|-------------------------|
| Prefix Mask: | 16        | (Range: 1 - 32)         |
| Group ID:    | 2         | (Range: 1 - 2147483647) |
| Apply        | Close     |                         |

步驟8.(可選)按一下Save,將設定儲存到啟動組態檔中。

|   | -Po                      | ort Giga   | bit PoE     | Stacka   | ble N | ⊗ <sup>save</sup><br>lanageo | cisco<br>d Switch |
|---|--------------------------|------------|-------------|----------|-------|------------------------------|-------------------|
|   | Sub                      | net-Base   | d Groups    |          |       |                              |                   |
| l | Subnet-Based Group Table |            |             |          |       |                              |                   |
|   |                          | IP Address | Prefix Mask | Group ID |       |                              |                   |
| l |                          | 10.10.1.1  | 16          | 2        |       |                              |                   |
|   |                          | Add        | Delete      |          |       |                              |                   |

現在,您應該在交換機上新增一個基於子網的VLAN組。

#### 刪除基於子網的VLAN組

步驟1.選擇VLAN Groups > Subnet-Based Groups。

步驟2.在基於子網的組表中,選中要刪除的基於子網的VLAN組旁邊的框。

| Subnet-Based Groups      |            |             |          |  |
|--------------------------|------------|-------------|----------|--|
| Subnet-Based Group Table |            |             |          |  |
|                          | IP Address | Prefix Mask | Group ID |  |
| Ο                        | 10.10.1.1  | 16          | 2        |  |
| Add Delete               |            |             |          |  |

步驟3.按一下Delete按鈕刪除基於子網的VLAN組。

| Subnet-Based Group Table          |           |        |  |  |
|-----------------------------------|-----------|--------|--|--|
| ✓ IP Address Prefix Mask Group ID |           |        |  |  |
|                                   | 10.10.1.1 |        |  |  |
|                                   | Add       | Delete |  |  |

步驟4.(可選)按一下Save,將設定儲存到啟動組態檔中。

|            | 🛞 Save | cisco |
|------------|--------|-------|
| Managed Sv | witch  |       |
|            |        |       |

現在,應該已從交換機中刪除基於子網的VLAN組。

您現在應該在交換機上配置基於子網的VLAN組。要瞭解如何將基於子網的組對映到 VLAN,請按一下<u>此處</u>獲取說明。